# TXR ID

# **OPERATING MANUAL**

| R134a<br>R1234yf                |  |
|---------------------------------|--|
| Refrigerant Archive<br>analysis |  |

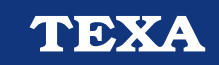

| HRVATSKI | 5 | hr |
|----------|---|----|
|----------|---|----|

# HRVATSKI

| UVOD                            | 5  |
|---------------------------------|----|
| 1 POČETNA STRANICA              | 6  |
| 1.1 Traka stanja                | 7  |
| <b>1.2</b> Izbornik postavki    | 7  |
| <b>1.3</b> Izbornik funkcija    | 7  |
| <b>1.4</b> Aktivacija programa  | 8  |
| 2 IZBORNIK FUNKCIJA             | 9  |
| 2.1 Analiza rashladnog sredstva | 9  |
| <b>2.1.1</b> Ispis              | 11 |
| 2.1.2 Spremanje izvještaja      | 12 |
| 2.2 Arhiva                      | 13 |
| <b>2.2.1</b> Ispis              | 14 |
| 3 IZBORNIK POSTAVKI             | 15 |
| <b>3.1</b> Jezik                | 17 |
| 3.2 Datum                       | 18 |
| 3.3 Vrijeme                     | 19 |
| 3.4 Informacije radionice       | 20 |
| <b>3.5</b> Wi-Fi                | 21 |
| 3.6 Aktivacija                  | 23 |
| 3.7 Servis                      | 25 |
| 3.8 Info                        | 26 |
| 3.9 Tipkovnica                  | 27 |
| 3.10 Osvjetljenje               |    |

## UVOD

Postovani,

Hvala Vam sto ste odabrali TEXA proizvod za vasu servisnu radionicu.

Sigurni smo da cete biti potpuno zadovoljni s proizvodom te da ce vam biti vrlo koristan u vasem poslu.

Molimo pazljivo procitajte upute sadrzane u ovom prirucniku, te ga spremite za buduca potrebna savjetovanja.

Citanje i razumijevanje ovog prirucnika moze sprijeciti ostecenje stvari i ozlijede ljudi zbog nepravilnog koristenja alata.

TEXA S.p.A zadrzava pravo bilo kakve promjene u svrhu poboljsanja prirucnika iz tehnickih ili marketinskih razloga; u bilo koje doba i bez prethodne najave.

Ovaj proizvod je namjenjen koristenju od strane tehnicara specijaliziranih u automobilskoj industriji. Citanje i razumijevanje ovog prirucnika ne moze adekvatno zamijeniti specijalizirani trening.

Jedina namjena ovog prirucnika je da ilustrira rad prodanog proizvoda. Nije namjenjen za pruzanje bilo kakvog tehnickog treninga, te ce stoga tehnicari izvoditi bilo kakve intervencije pod vlastitom odgovornoscu, te ce biti odgovorni za bilo kakvu stetu ili osobne ozljede uzrokovane nemarom, nepaznjom ili neiskustvom bez obzira na cinjenicu da je TEXA S.p.A. alat koristen na bazi podataka unutar ovog prirucnika.

Bilo kakvi dodaci ovom prirucniku, korisni u opisu novijih verzija programa i novih funkcija, biti ce poslani putem TEXA tehnickog biltena.

Ovaj prirucnik se smatra dijelom uredjaja na koji se odnosi; ako se uredjaj proda, prirucnik se mora proslijediti novom vlasniku zajedno s uredajem.

Potpuna ili djelomicna reprodukcija ovog prirucnika u bilo kojem formatu, bez pismenog odobrenja je strogo zabranjena.

Originalni priručnik pisan je na talijanskom jeziku, bilo koji drugi jezik je prijevod originalnog priručnika.

© autorska prava i prava na bazu podataka 2021. Materijal u ovoj publikaciji zaštićen je autorskim pravima i pravima na bazu podataka. Sva su prava pridržana i zaštićena zakonom i međunarodnim konvencijama.

# 1 POČETNA STRANICA

Softver instaliran u **TXR ID** izuzetno olakšava analiziranje čistoće plina u klimatizacijskom sustavu vozila ili sadržanog u cilindrima spremnika.

Zaslon u nastavku je zaslon softvera HOME.

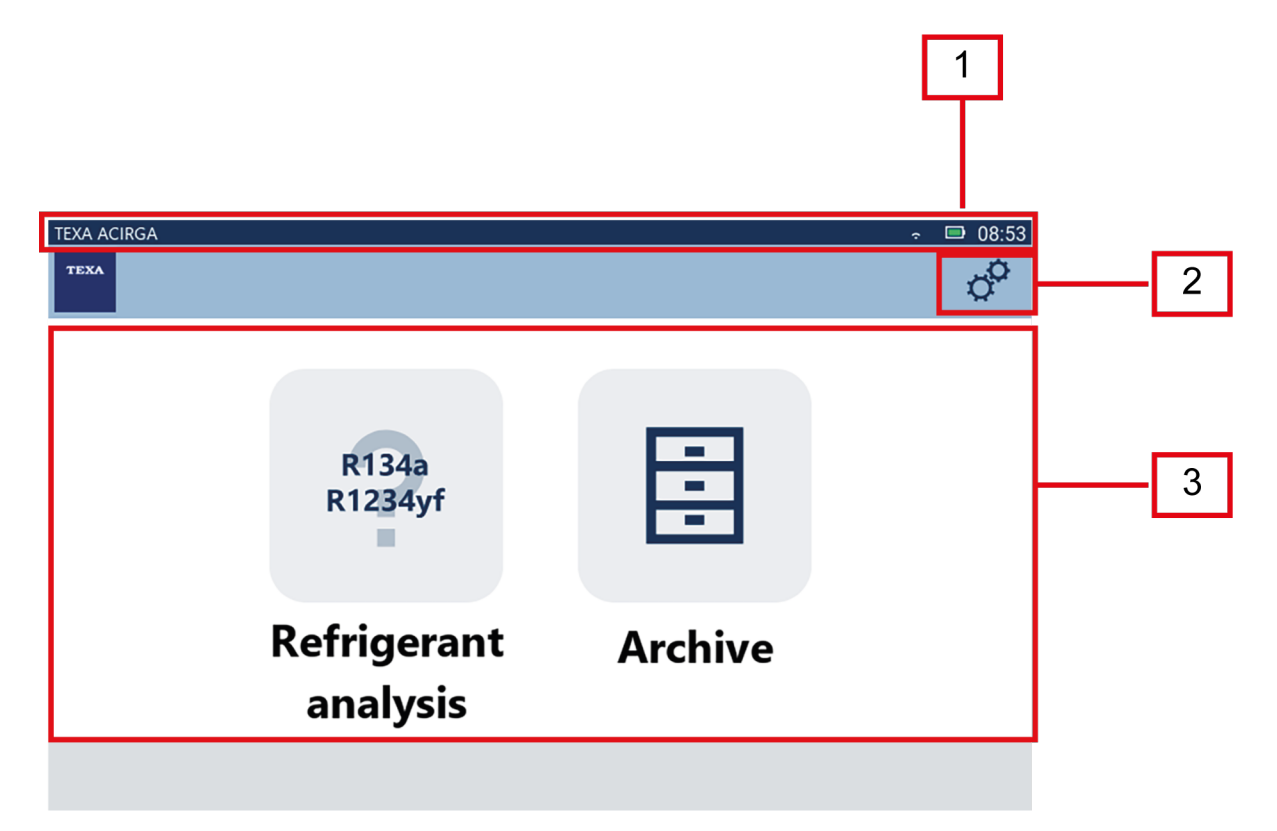

Zaslon je podijeljen na:

- 1. Traku stanja;
- 2. Izbornik postavki;
- 3. Izbornik funkcija.

Prije početka korištenja softvera:

1. Provjerite napunjenost baterije alata.

Napunite alat ako je potrebno ili ga spojite na električnu mrežu.

Daljnje informacije o vremenu punjenja potražite u tehničkom priručniku alata.

#### 1.1 Traka stanja

Traka stanja prikazuje:

- Wi-Fi vezu, ako postoji;
- informacije o statusu baterije alata;
- trenutačno vrijeme alata.

Konkretno, ikone označavaju sljedeće:

| Ikona         | Naziv               | Opis                                                               |
|---------------|---------------------|--------------------------------------------------------------------|
| (((:          | Wi-Fi veza          | Alat je povezan na Wi-Fi mrežu radionice.                          |
|               | Nema Wi-Fi veze     | Alat NIJE spojen na Wi-Fi mrežu radionice.                         |
| Ĩ;<br>Î;<br>Î | Ažuriranja u tijeku | Alat je povezan s Wi-Fi mrežom radionice i ažuriranja su u tijeku. |
|               | Baterija            | Pokazuje razinu napunjenosti baterije.                             |

#### 1.2 Izbornik postavki

Ikone unutar ovog izbornika omogućuju vam pristup dostupnim postavkama.

| Ikona | Naziv    | Opis                                                                        |
|-------|----------|-----------------------------------------------------------------------------|
| °°    | Postavke | Omogućuje vam konfiguriranje radnih parametara za softver i mjerni<br>alat. |

#### 1.3 Izbornik funkcija

Ikone unutar ovog izbornika omogućuju vam pristup dostupnim funkcijama.

| Ikona            | Naziv                             | Opis                                                |
|------------------|-----------------------------------|-----------------------------------------------------|
| R134a<br>R1234yf | Analiza<br>rashladnog<br>sredstva | Omogućuje analiziranje čistoće rashladnog sredstva. |
|                  | Arhiva                            | Omogućuje prikaz pohranjenih izvješća o analizi.    |

#### 1.4 Aktivacija programa

Nakon prvog pokretanja, softver se zaključava. Za otključavanje programa, nastavite kako slijedi:

1.Pritisnite

Prikazuje se zaslon "Aktivacija"

| TEXA A | Activation       | ₽ 12:28<br>© |
|--------|------------------|--------------|
|        | Activation code: |              |
|        | AB8AT000015      |              |
|        | Countercode:     |              |
|        |                  |              |
|        |                  |              |
|        | Exit             | Confirm      |

- 2. Unesite aktivacijski protukod koji ste dobili od prodavača.
- 3. Protosnite **POTVRDI**.

Alat je aktiviran.

4. Za prekid postupka, pritisnite **EXIT**.

INFORMATION

Za više informacija kontaktirajte vaseg distributera.

## 2 IZBORNIK FUNKCIJA

Ikone unutar ovog izbornika omogućuju vam pristup dostupnim funkcijama.

| Ikona            | Naziv                          | Opis                                                  |
|------------------|--------------------------------|-------------------------------------------------------|
| R134a<br>R1234yf | Analiza rashladnog<br>sredstva | Omogućuje analiziranje čistoće rashladnog sredstva.   |
| Ē                | Arbivo                         | Omogućuje vam prikaz izvještaja izvedenog testiranja. |
|                  | Aniva                          | Naredni izvještaji prebrisat će one najstarije.       |

#### 2.1 Analiza rashladnog sredstva

Funkcija vam omogućuje da analizirate čistoću plina rashladnog sredstva u klimatizacijskom sustavu vozila ili onog koji se nalazi u spremnicima.

## INFORMATION

Prije početka analize rashladnog sredstva, obavezno pravilno pripremite alat kako je navedeno u Tehničkom priručniku.

Za početak analize plina, nastavite kako slijedi:

1.Pritisnite

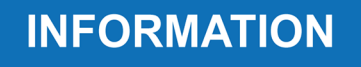

Tijekom postupka zagrijavanja nije moguće provesti bilo kakvu vrstu mjerenja . Softver blokira sve nedopuštene operacije.

Pričekajte programsku funkciju autozero.

Pratite oznake koje se pojavljuju na zaslonu.

#### 2.Pritisnite POTVRDI.

Počinje postupak analize.

| TEXA ACI | IRGA                 | <b>D</b> 17:25 |
|----------|----------------------|----------------|
| теха     | Refrigerant analysis |                |

Refrigerant analysis in progress... Please wait.

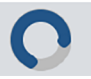

Pratite oznake koje se pojavljuju na zaslonu.

Prikazani su rezultati analize.

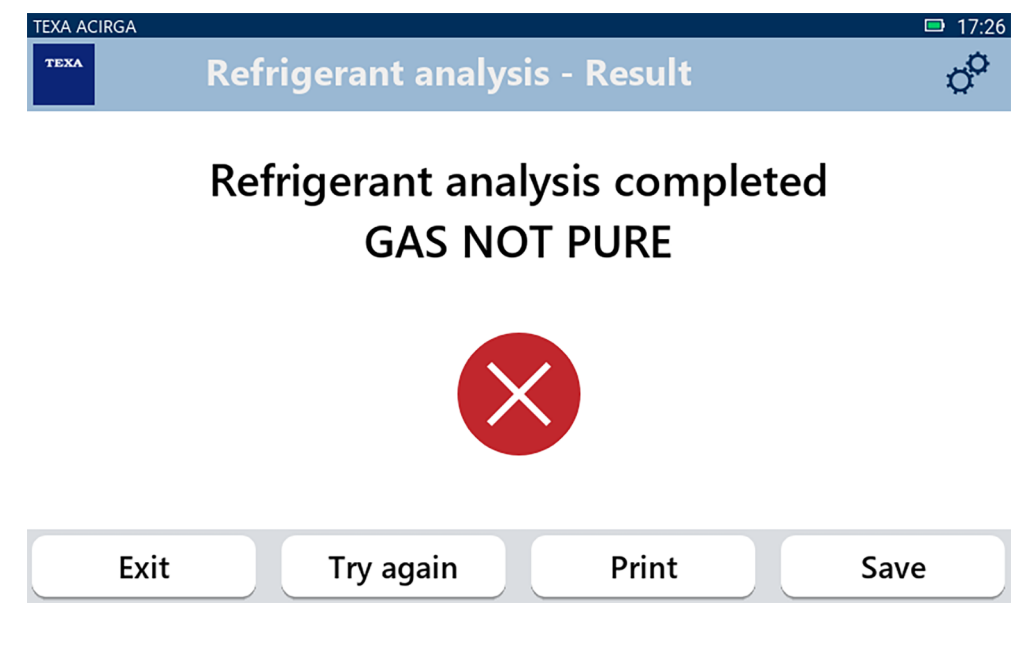

U ovoj fazi postupka možete:

- IZAĆI iz postupka;
- POKUŠATI PONOVO analizirati plin, u slučaju negativnog rezultata;
- ISPISATI izvještaj;
- SPREMITI izvještaj.

#### 2.1.1 Ispis

Ova vam funkcija omogućuje ispis izvještaja izvršene analize s pomoću termalnog pisača ili mrežnog pisača.

Provjerite je li termalni pisač ili pisač s tehnologijom driverless instaliran.

Nastavite kako slijedi:

1. Pritisnite **PRINT**.

Prikazuje se popis dostupnih pisača.

| TEXA ACIRGA | Settings - Printer                |         |
|-------------|-----------------------------------|---------|
|             | Search complete, select a printer |         |
|             |                                   |         |
|             | Local printer                     |         |
|             | Canon_TR4500_series               |         |
|             | HP_ENVY_TeV                       |         |
|             |                                   |         |
| E>          | <i>c</i> it                       | Confirm |

2. Odaberite željeni pisač.

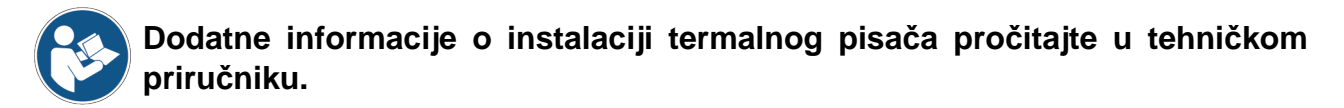

#### 2.1.2 Spremanje izvještaja

Ova vam funkkcija omogućuje spremanje izvještaja analize o plinu rashladnog sredstva. Nastavite kako slijedi:

#### 1.Pritisnite SPREMI.

2.Unesite potrebne podatke.

| TEXA AC | IRGA       |       | <b>D</b> 17:26 |
|---------|------------|-------|----------------|
| TEXA    | Customer d | ata   | ¢°             |
|         | Customer:  |       |                |
|         |            |       |                |
|         | Make:      |       |                |
|         |            |       |                |
|         |            |       |                |
|         | Exit       | Print | Save           |

3. Za spremanje unesenih podataka pritisnite SPREMI.

| TEXA ACIRGA | Refrigerant analysis - Save | □ 17:28<br>¢ |
|-------------|-----------------------------|--------------|
|             |                             |              |
|             | Result saved correctly      |              |
|             |                             |              |
|             |                             |              |
|             |                             |              |
|             |                             | Confirm      |

4. Za ispis izvješća pritisnite **ISPIS**.

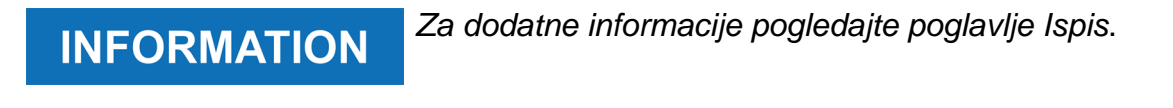

- 5. Protosnite POTVRDI.
- 6. Za prekid postupka, pritisnite EXIT.
- 7. Pratite oznake koje se pojavljuju na zaslonu.

#### 2.2 Arhiva

Ova vam funkcija omogućuje prikaz spremljenih izvještaja o analizi plina rashladnog sredstva.

Pretraživanje se može izvršiti prema:

- broj registarskih pločica;
- ime kupca;
- datum;
- marka ili model vozila.

Nastavite kako slijedi:

1.Pritisnite

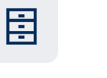

2. Unesite najmanje jedan traženi podatak.

| TEXA A | CIRGA<br>Archive                                          | <u>ືາ</u> 17:08 |
|--------|-----------------------------------------------------------|-----------------|
|        | <sup>.</sup> license plate number, customer, date, make o |                 |
|        |                                                           |                 |
|        | MARIO ROSSI                                               |                 |
|        | AUDI                                                      |                 |
|        | A3                                                        |                 |
|        | TE123XA                                                   |                 |
|        |                                                           |                 |
|        | Exit                                                      |                 |

Izvještaj se prikazuje.

| TEXA AC | Report         |                | ି 🖳 17:09<br>ଦୁ <b>ଦି</b> |
|---------|----------------|----------------|---------------------------|
|         | TEX            | •              |                           |
|         | Refrigerant    | analysis       |                           |
|         | Workshop info: | Customer data: |                           |
|         | Company name:  | Customer:      |                           |
|         | TEXA S.p.A.    | MARIO ROSSI    |                           |
|         | Address:       | Make:          |                           |
|         | Exit           |                | Print                     |

#### 2.2.1 Ispis

Ova vam funkcija omogućuje ispis izvještaja izvršene analize s pomoću termalnog pisača ili mrežnog pisača.

Provjerite je li termalni pisač ili pisač s tehnologijom driverless instaliran.

Nastavite kako slijedi:

1. Pritisnite **PRINT**.

Prikazuje se popis dostupnih pisača.

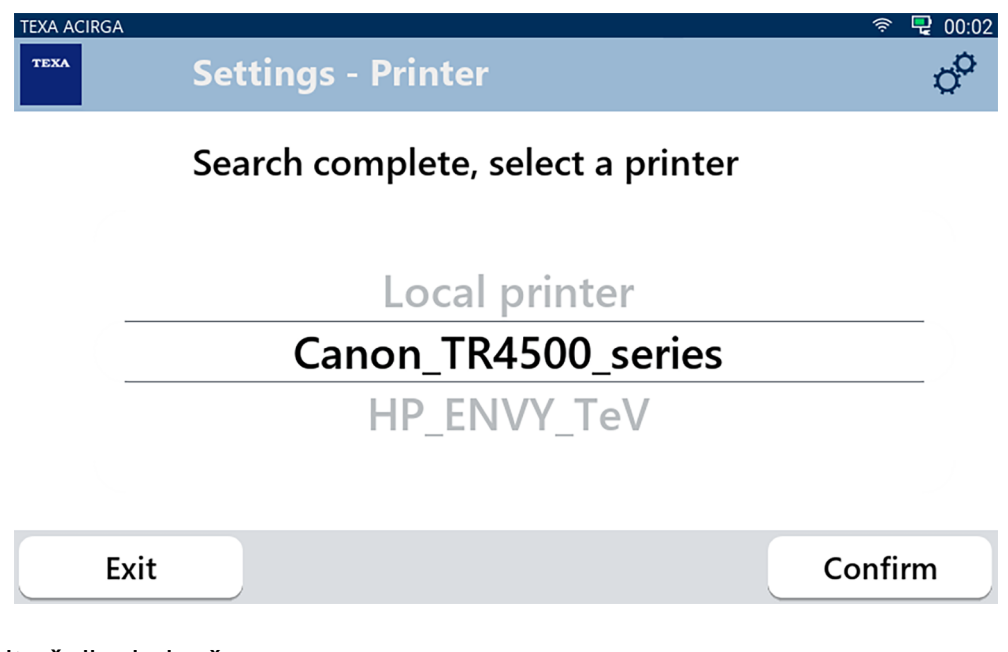

- 2. Odaberite željeni pisač.
- 3. Pritisnite POTVRDI.

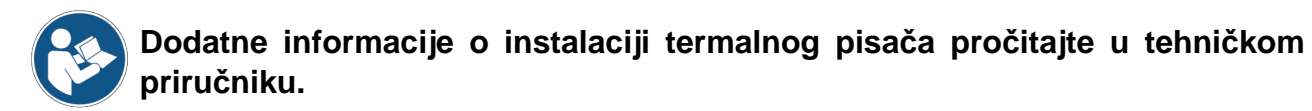

## **3 IZBORNIK POSTAVKI**

Ikone unutar ovog izbornika omogućuju vam pristup funkcijama i postavkama koje su dostupne za alat.

| TEXA ACIRGA |                         |         | □ 17:24<br>C |
|-------------|-------------------------|---------|--------------|
|             | R134a<br>R1234yf        |         |              |
|             | Refrigerant<br>analysis | Archive |              |
|             |                         |         |              |

Nastavite kako slijedi:

1.Pritisnite

Prikazuje se izbornik **Postavke**.

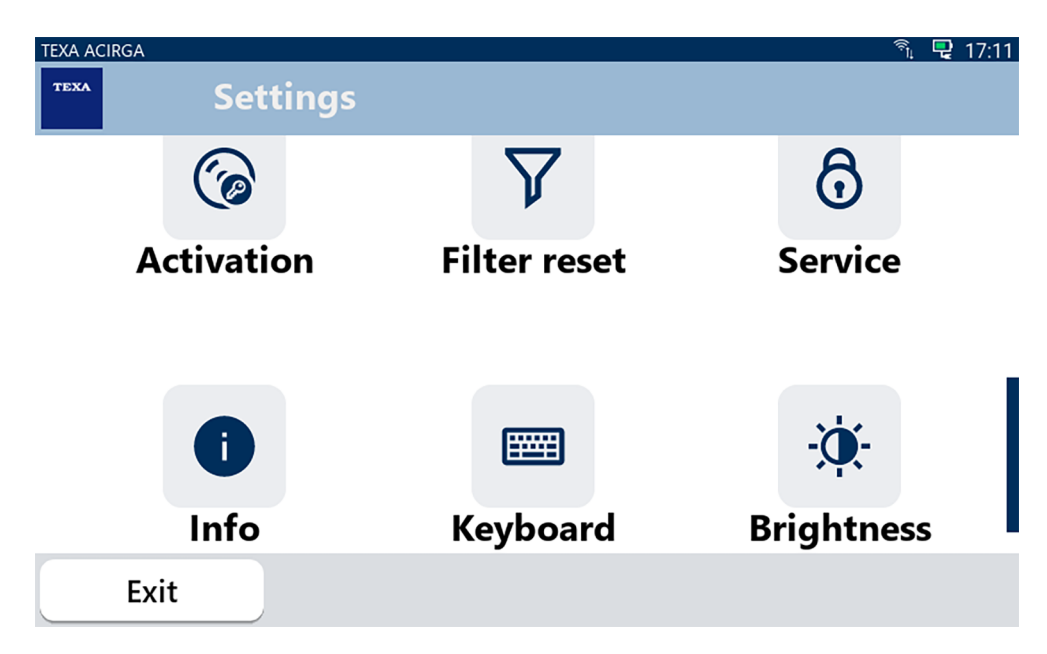

| Ikona    | Naziv                 | Opis                                                                                                    |  |
|----------|-----------------------|----------------------------------------------------------------------------------------------------|--|
|          | Jezik                 | Omogućuje vam promjenu prikaza jezika softvera.                                                                                                   |  |
|          | Datum                 | Omogućuje vam namještanje datuma za zemlju ili vremensku<br>zonu u kojoj se alat koristi.                                                         |  |
| ٩        | Vrijeme               | Omogućuje vam postavljanje vremena vremenske zone u kojoj se alat koristi.                                                                        |  |
| ß        | Informacije radionice | Omogućuje vam da postavite informacije o radionici.                                                                                               |  |
| ((ı·     | Wi-Fi                 | Omogućuje vam da konfigurirate Wi-Fi mrežu.                                                                                                    |  |
| 6        | Aktivacija            | Omogućuje vam aktivaciju softvera.                                                                                                    |  |
| $\nabla$ | Resetiranje filtra    | BUDUĆA UPORABA.                                                                                                    |  |
| ô        | Servis                | Omogućuje pristup korisničkim servisnim funkcijama.<br>Ove se funkcije moraju koristiti samo ako je tako<br>naznačeno od strane tehničke podrške. |  |
| 0        | Info                  | Pruža informacije o verziji softvera i omogućuje vam provjeru ažuriranja.                                                                         |  |
|          | Tipkovnica            | Omogućuje vam postavljanje željene tipkovnice koju ćete<br>koristiti.                                                                             |  |
| ×.       | Osvjetljenje          | Omogućuje vam podešavanje svjetline prikaza.                                                                                                    |  |

#### 3.1 Jezik

Ovaj vam izbornik omogućuje promjenu jezika na kojem će softver biti prikazan. Nastavite kako slijedi:

1.Pritisnite

Prikazuje se zaslon za odabir **Jezik**.

| TEXA ACIRGA |                    | <b>I</b> 7:30  |
|-------------|--------------------|----------------|
| TEXA        | ettings - Language | o <sup>o</sup> |
|             | Greek              |                |
|             | Hebrew             |                |
|             | Hungarian          |                |
|             | Italian            | -              |
|             | Japanese           |                |
|             | Korean             |                |
|             | Norvegian          |                |
| Exit        |                    | Confirm        |

#### 3.2 Datum

Ovaj vam izbornik omogućuje postavljanje datuma za zemlju ili vremensku zonu u kojoj se alat nalazi.

Nastavite kako slijedi:

1.Pritisnite

Početna stranica je prikazana.

i

| TEXA ACIRGA | ngs - Date | □ 17:30<br>O |
|-------------|------------|--------------|
| Month       | Day        | Year         |
| 11          | 05         | 2048         |
| 12          | 06         | 2049         |
| 01          | 07         | 2050         |
| 02          | 08         | 2000         |
| 03          | 09         | 2001         |
| Exit        |            | Confirm      |

### 3.3 Vrijeme

Ovaj izbornik vam omogućuje postavljanje vremena vremenske zone u zemlji ili regiji u kojoj se alat koristi.

Nastavite kako slijedi:

1.Pritisnite

Prikazuje se zaslon Vrijeme.

 $\bigcirc$ 

| TEXA ACIRGA | Settings - Hour |         | □ 17:31<br>¢ |
|-------------|-----------------|---------|--------------|
|             | Hour            | Minutes |              |
|             | 15              | 29      |              |
|             | 16              | 30      |              |
|             | 17              | 31      |              |
|             | 18              | 32      |              |
|             | 19              | 33      |              |
| Exit        |                 |         | Confirm      |

#### 3.4 Informacije radionice

Ovaj vam izbornik omogućuje postavljanje informacija o radionici koje se moraju ispisati na izvještaju izvršene analize.

Nastavite kako slijedi:

1.Pritisnite

Zaslon Informacije o radionici je prikazan.

| TEXA AC | IRGA                     | ■ 08:22 |
|---------|--------------------------|---------|
| TEXA    | Settings - Workshop info | ¢°      |
|         | Company name:            |         |
|         | TEXA S.p.A.              |         |
|         |                          |         |
|         | Address:                 |         |
|         | Via I Maggio, 9          |         |
|         |                          |         |
|         | Exit                     | Confirm |

#### 3.5 Wi-Fi

Ovaj vam izbornik omogućuje konfiguraciju veze između alata i internet mreže tvrtke. Alat je kompatibilan s Tethering / Hotspot Wi-Fi mrežama pametnog telefona.

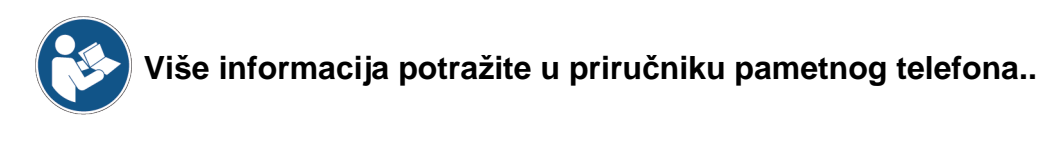

Nastavite kako slijedi:

1.Pritisnite **Review** Zaslon **Wi-Fi** je prikazan.

| TEXA ACIRGA      | <b>□</b> 08:22 |
|------------------|----------------|
| Settings - Wi-Fi | ¢              |

#### Search for available networks

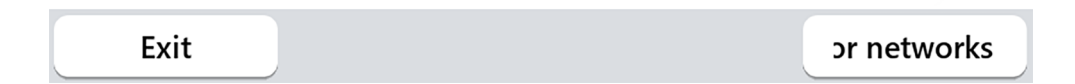

2.Pritisnite **PRETRAŽI MREŽE**.

| TEXA ACIRGA                |            |                              | <b>□</b> 08:23 |
|----------------------------|------------|------------------------------|----------------|
| TEXA                       | Settings - | · Wi-Fi                      | 0 <sup>0</sup> |
|                            | Search c   | complete, select a netw      | vork:          |
|                            |            |                              |                |
|                            |            |                              |                |
|                            |            | NETGEAR24                    |                |
|                            | NE         | TGEAR24-2.4G-ext             |                |
|                            | Vo         | dafone-77850728              |                |
| Ex                         | it         | or networks                  | Confirm        |
| 3.Odaberite <b>Wi-Fi</b> r | nrežu.     |                              |                |
| 4.Pritisnite <b>POTVR</b>  | DI.        |                              |                |
| TEXA ACIRGA                |            |                              | □ 08·23        |
| TEXA                       | Settings - | · Wi-Fi                      | ¢ <sup>0</sup> |
|                            |            |                              |                |
|                            | ANA<br>NET | LYSER CONNECTED TO<br>GEAR24 | D              |
|                            |            |                              |                |
| Ex                         | it         | Disconnection                | for network:   |

5.Konfiguracija **Wi-Fi** mreže je dovršena.

6.Pritisnite IZLAZ.

#### 3.6 Aktivacija

Ovaj vam izbornik omogućuje da aktivirate softver instaliran u alatu.

**INFORMATION** aktivirati pomoću posebnog koda. Nastavite s aktivacijom samo ako već NIJE izvršena tijekom prve instalacije. Za više informacija kontaktirajte vaseg distributera. Nastavite kako slijedi: (@ 1.Pritisnite Prikazuje se zaslon Aktivacija. 🖳 12:18 TEXA ACIRGA TEXA **Refrigerant analysis - Activation status** Analyser not activated. Press CONFIRM to activate. Confirm Exit 2.Za nastavak aktivacije, pritisnite **POTVRDI**.

Kako bi se softver ispravno pokrenuo, mora se kupiti i potom

| TEXA A | Activation       | ⊊ 12:28<br>Ø |
|--------|------------------|--------------|
|        | Activation code: |              |
|        | AB8AT000015      |              |
|        | Countercode:     |              |
|        |                  |              |
|        |                  |              |
|        |                  |              |
|        | Exit             | Confirm      |

3. Unesite aktivacijski protukod koji ste dobili od prodavača.

4.Pritisnite **POTVRDI**.

Alat je aktiviran.

5.Za prekid postupka, pritisnite**IZLAZ**.

#### 3.7 Servis

Ovaj izbornik omogućuje pristup funkcijama korisničke službe.

NOTICE

Ova se funkcija mora koristiti samo ako je to naznačeno od strane tehničke podrške .

Nastavite kako slijedi:

1.Pritisnite

Prikazan je zaslon Servis.

| TEXA ACIRGA Service | D 08:35 |
|---------------------|---------|
| Enter the password: |         |
| Password:           |         |
|                     |         |
| Exit                | Confirm |

2. Unesite lozinku operatora.

3.Pritisnite **POTVRDI**.

Slijedite naznake i/ili zahtjeve tehničke pomoći.

#### 3.8 Info

Ovaj izbornik daje informacije o softveru koji je instaliran u alatu, kao što su:

- Serijski broj;
- Verzija firmvera;
- Dostupna ažuriranja;

Nastavite kako slijedi:

1.Pritisnite

Prikazuje se zaslon Info.

| TEXA ACIE | RGA                                       | <b>08:39</b> |
|-----------|-------------------------------------------|--------------|
| TEXA      | Settings - Information                    | ¢            |
|           | Serial number:<br>AB8AT000007             |              |
| _         | Firmware:<br>MCU: 5.0.0.34 - SW: 1.0.0.17 |              |
|           | No update available                       |              |
|           | Exit                                      |              |

#### 3.9 Tipkovnica

Ovaj vam izbornik omogućuje postavljanje vrste tipkovnice koja se koristi kad to zatraži softver.

Nastavite kako slijedi:

1.Pritisnite

Prikazuje se zaslon za odabir**Tipkovnica**.

| TEXA ACIRGA |                              | <b>□</b> 08:41 |
|-------------|------------------------------|----------------|
| TEXA        | ettings - Keyboard selection | °°             |
|             | Deutsche                     |                |
|             | English                      |                |
|             | French                       |                |
|             | Italian                      | _              |
|             | Arabic                       |                |
|             | Cyrillic                     |                |
|             | Deutsche                     |                |
| Exit        |                              | Confirm        |

2.Odaberite vrstu tipkovnice.

3.Pritisnite **POTVRDI**.

Tipkovnica je postavljena.

#### 3.10 Osvjetljenje

Ovaj vam izbornik omogućuje da podesite svjetlinu zaslona. Nastavite kako slijedi:

1.Pritisnite

Prikazuje se zaslon za podešavanje **Svjetlina**.

| TEXA ACIRGA | Settings - Brightness                                              | ■ 08:42. |
|-------------|--------------------------------------------------------------------|----------|
| N<br>P      | love the cursor to change the brightness.<br>ress CONFIRM to save. |          |
|             | 80%                                                                |          |
| E           | xit                                                                | Confirm  |

2.Željenu svjetlinu možete podesiti pomicanjem kursora s lijeva na desno i obrnuto. 3.Pritisnite **POTVRDI**.

Svjetlina je postavljena.